Internet Access to Outlook Web Access on the Exchange Servers

Go to the college web site, <u>www.swccd.edu</u>, and click on Outlook Web Access under E-Tools on the front page. If you have a mailbox (which most do) click on the Email and Public Folders link. If you have your email forwarded to an off-campus account, click on the Public Folders only link.

We are now encrypting all email via OWA, therefore, first thing you may get is a popup window that says Security Alert. It depends on your browser, location, etc., as to WHY you got it. Click Yes to proceed.

| Security Alert |                                                                                                    |  |
|----------------|----------------------------------------------------------------------------------------------------|--|
| P              | Information you exchange with this site cannot be viewed or<br>changed by others. However, there is a problem with the site's<br>security certificate. |  |
| <u>r</u>       | The security certificate is from a trusted certifying authority.                                                                                       |  |
|                | The security certificate date is valid.                                                                                                    |  |
|                | The name on the security certificate is invalid or does not match the name of the site                                                                 |  |
|                | Do you want to proceed?                                                                                                    |  |
|                | Yes No Yiew Certificate                                                                                                    |  |

You will get the following login window (this is Internet Explorer running on XP. Yours may look different but the required information is the same):

| Connect to owa.swccd.edu |                      |  |
|--------------------------|----------------------|--|
|                          | GA                   |  |
| owa.swccd.edu            |                      |  |
| <u>U</u> ser name:       | 🔮 jjaguar 🛛 👻        |  |
| <u>P</u> assword:        | ••••••               |  |
|                          | Remember my password |  |
|                          | OK Cancel            |  |

Enter your user id and network password. Hit OK. You're in!